#### **Computer Basics For Parents 101**

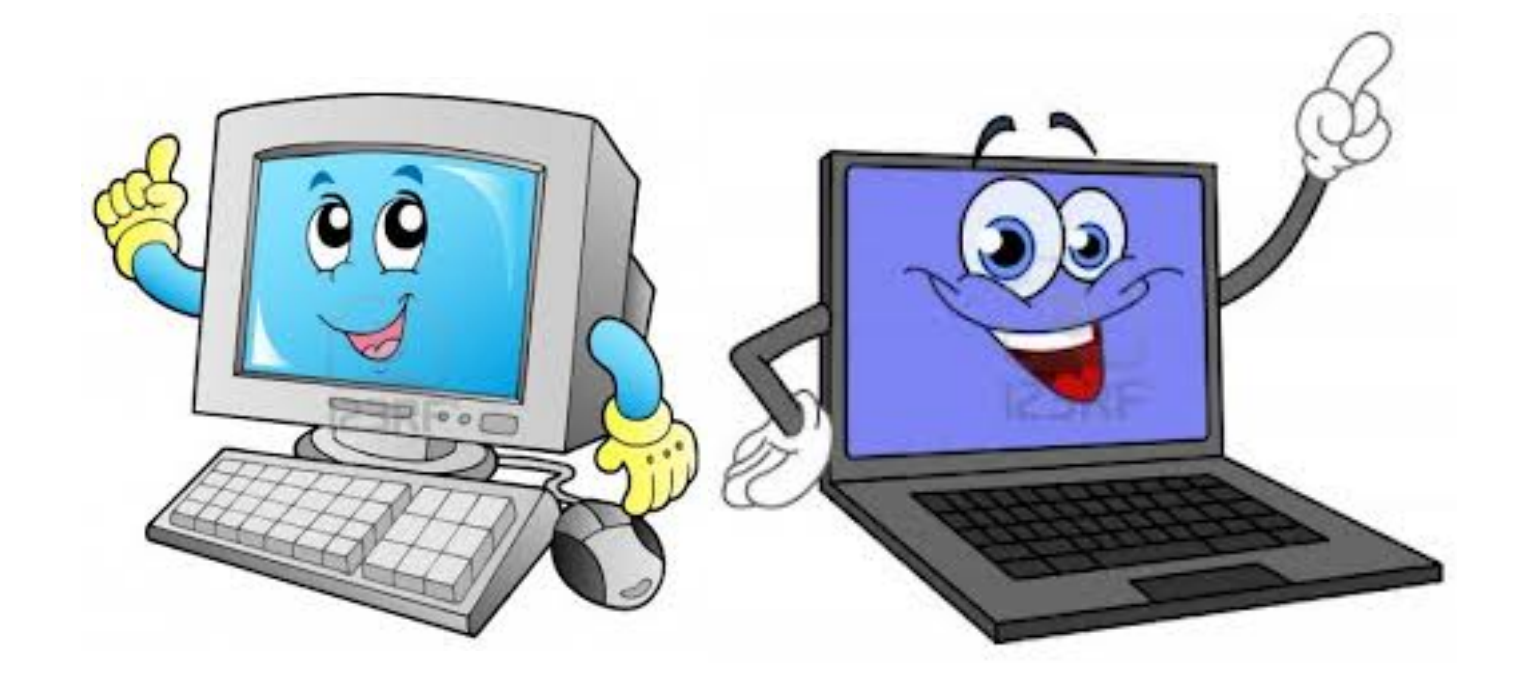

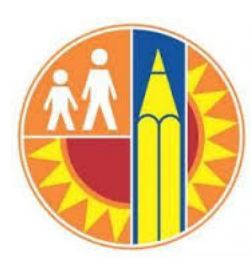

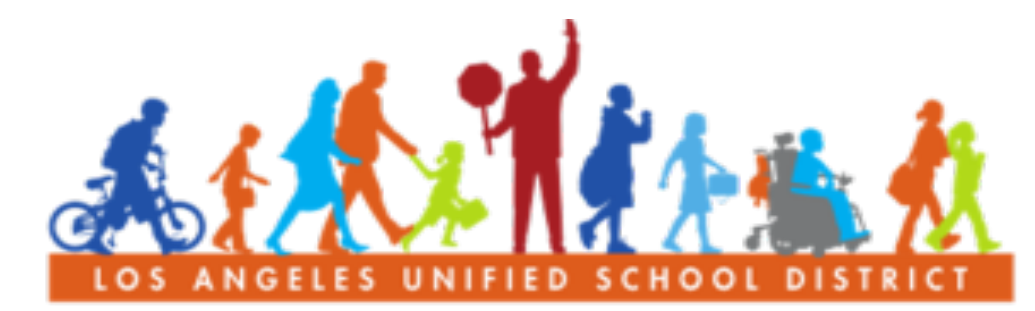

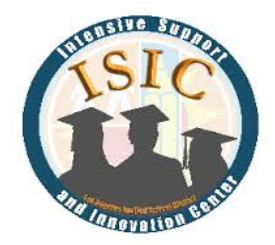

#### PARENT COMMUNITY STUDENT SERVICES BRANCH

## Welcome!

#### INTRODUCTIONS

#### **GROUND RULES**

- Respect everyone
- Raise your hand
- One speaker at a time

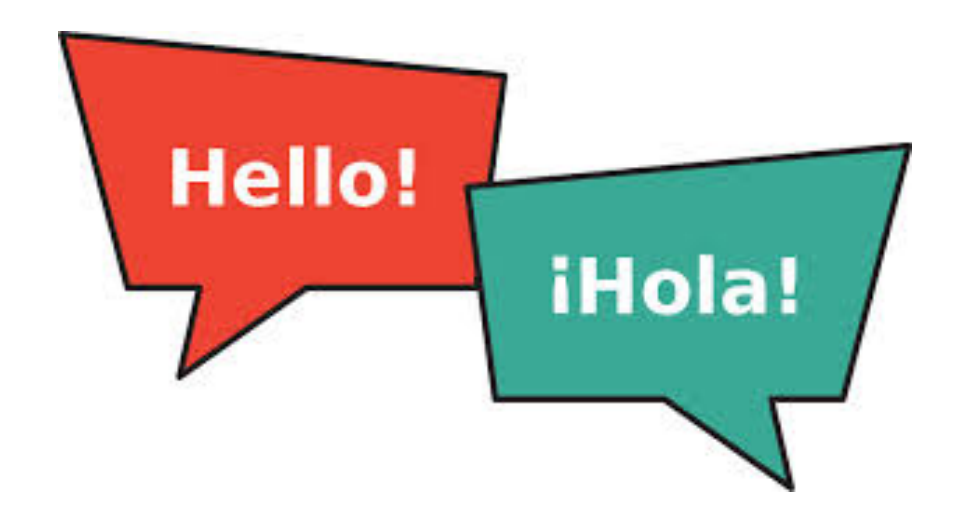

#### OUTCOME...

- Increase your knowledge of computers
- To help your child and parent center with technology

## We are going to learn today

#### **1. Basic Computer Introduction**

- How to turn on a computer
- Keyboard
- Mouse

#### 2. Login

- User Name
- Password

#### 3. Word Documents

- Find Word Doc
- Typing
- Save a document
- Find document
- Print

#### 4. Shut Down Computer

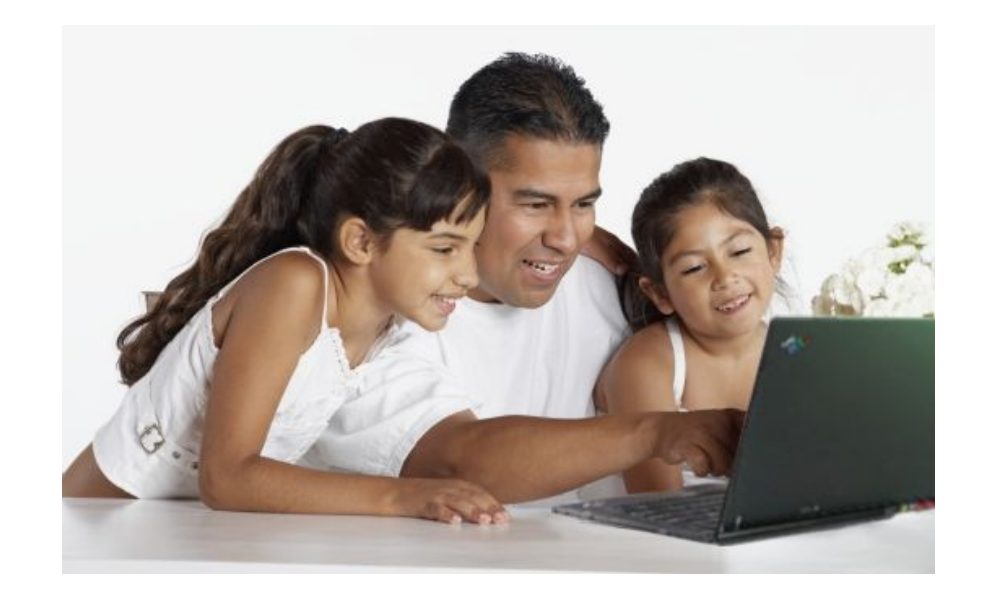

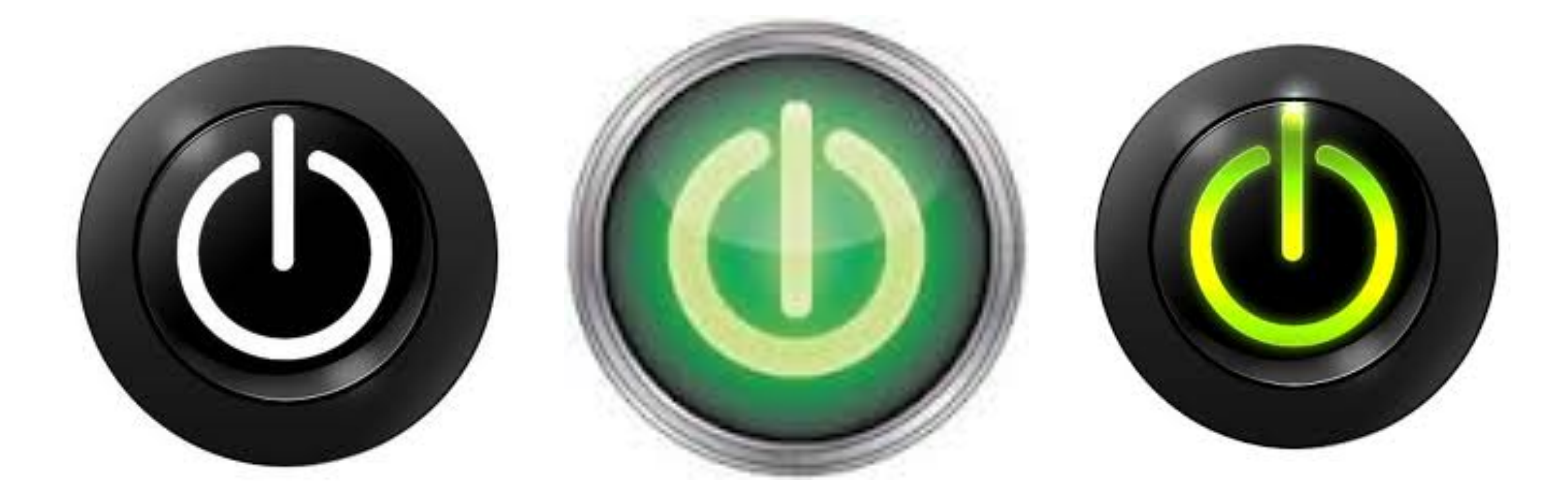

## Section 1: Turning On A Computer

#### **Turning On A Computer**

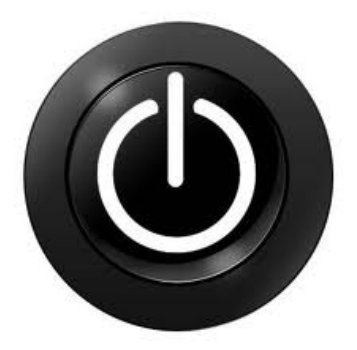

 Desktop computer has 2 buttons that you must press to turn on

Laptops have 1 button that you have to press to turn on

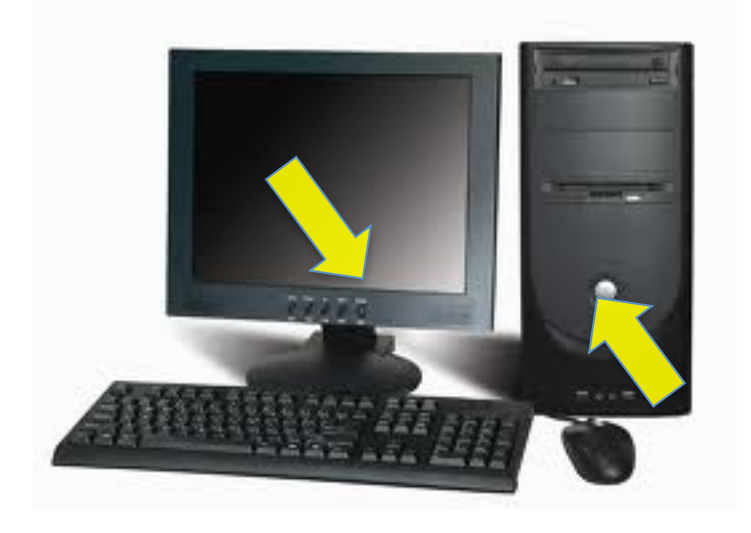

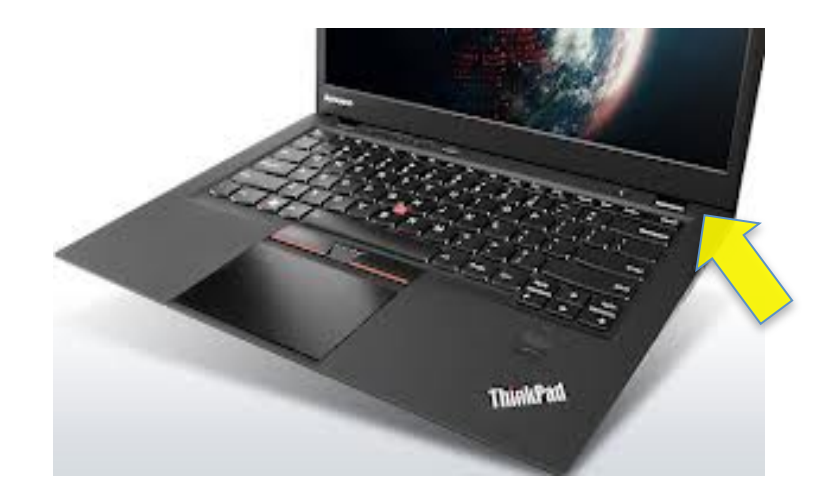

### Keyboard

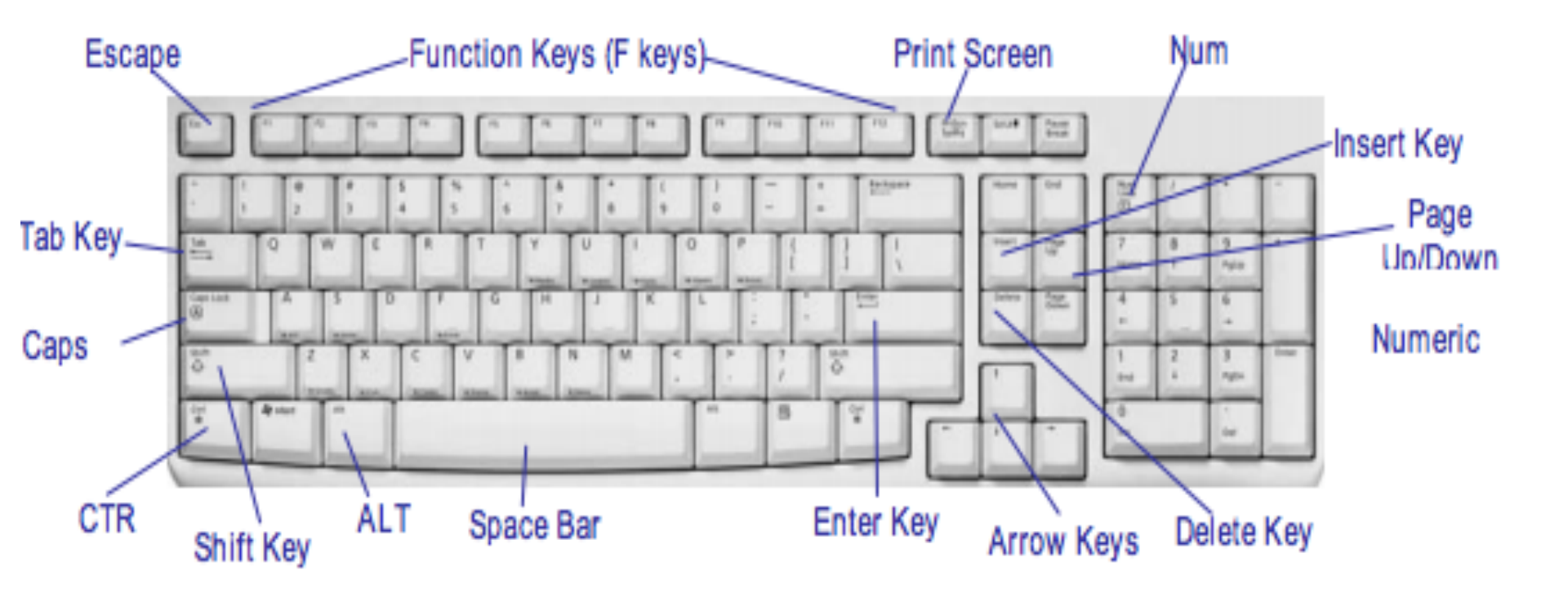

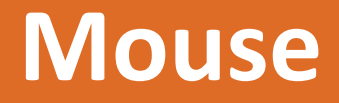

#### What a mouse is

# Helps you interact with the computer.

- How to hold a mouse.
- How to use a mouse.

The palm of your hand should be resting on the back portion of the mouse.

- Your thumb should rest on the table on one side of the mouse
- Your pinky finger should rest on the table on the other side.

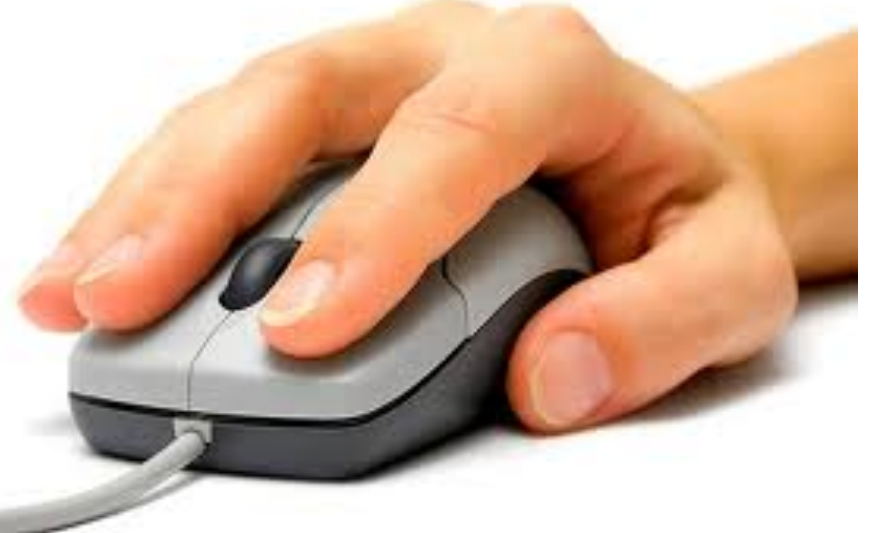

#### How to Use A Mouse

The mouse controls where the cursor on the screen goes.

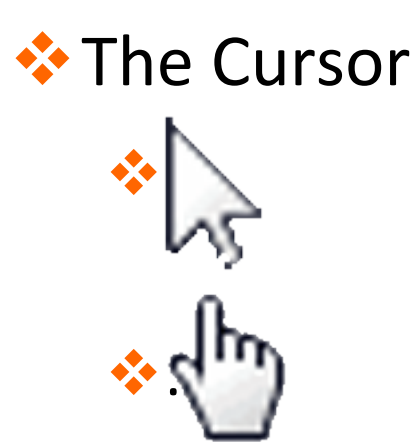

Left Click, Right Click, Scroll

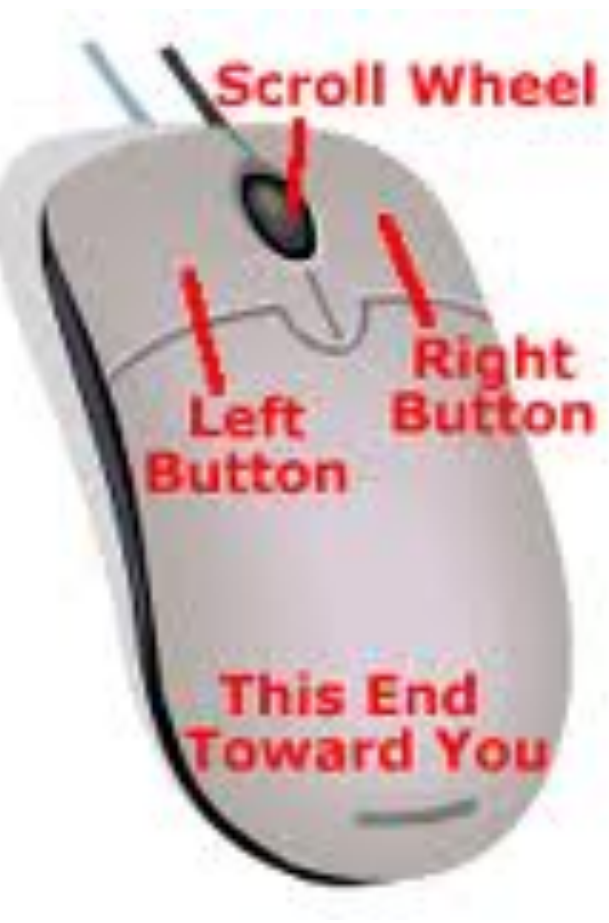

#### **Touch Pad**

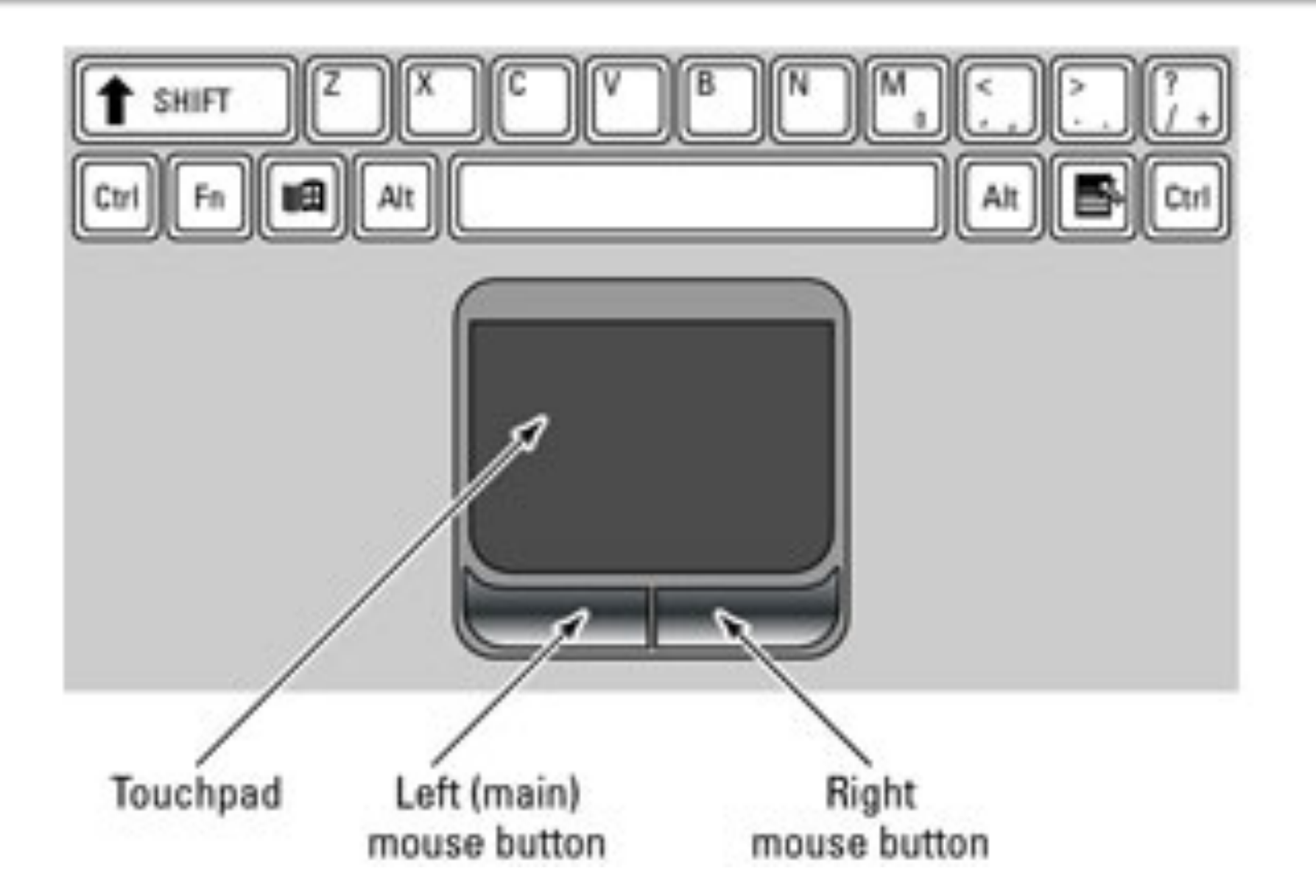

#### Touch Pad

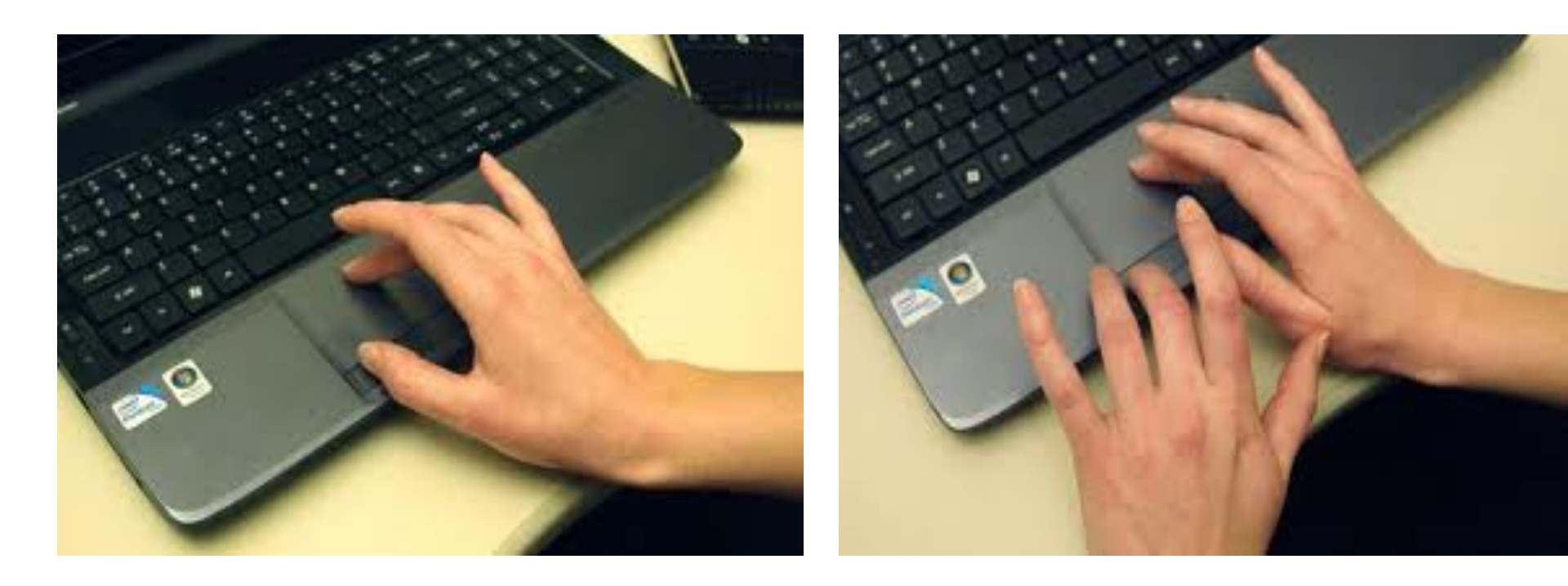

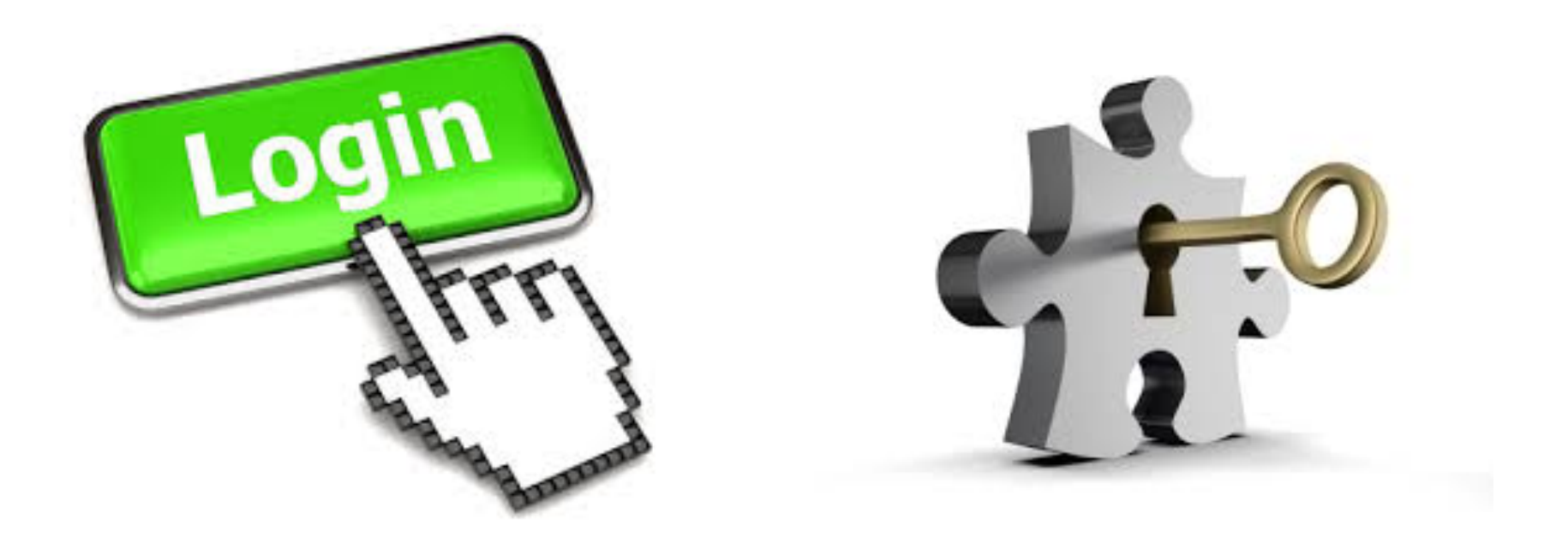

## Section 2: Log In

#### **Username and Password**

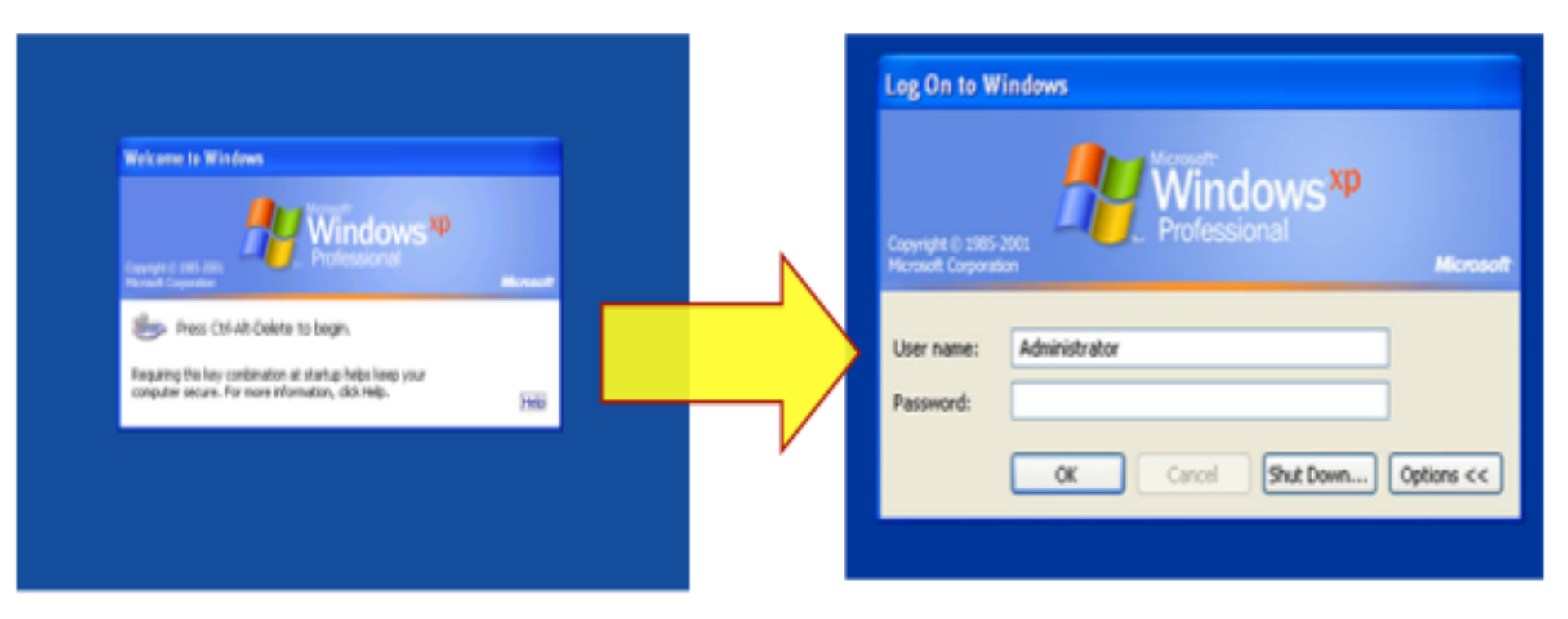

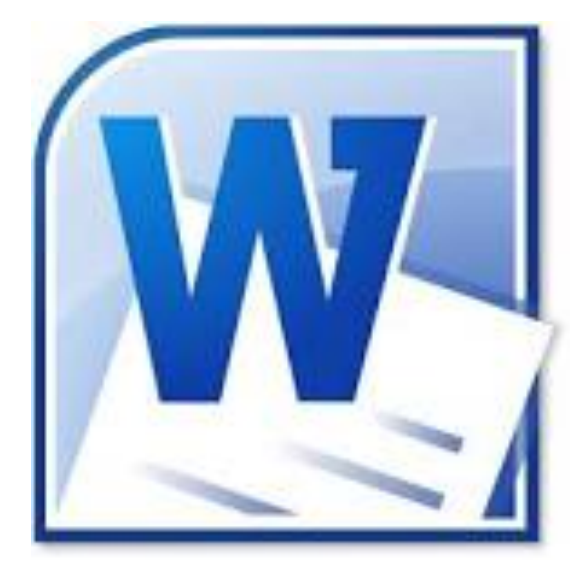

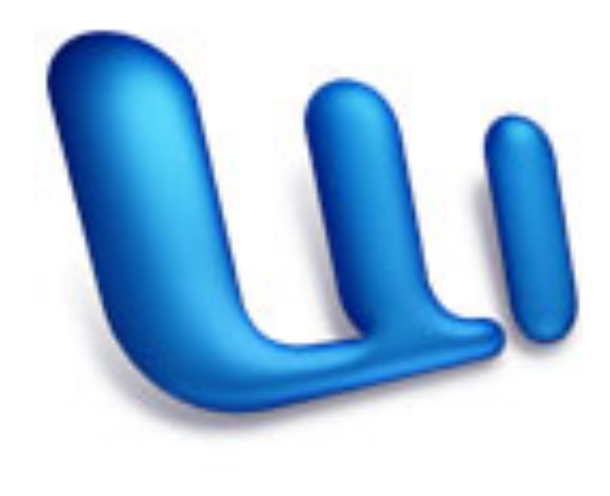

## **Section 3:Word Doc**

#### **Opening Microsoft Word Document**

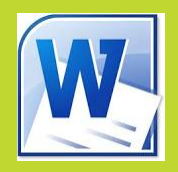

- 1. Click "Start"
- 2. Click on "All Programs"
- Find and click on
  "Microsoft"

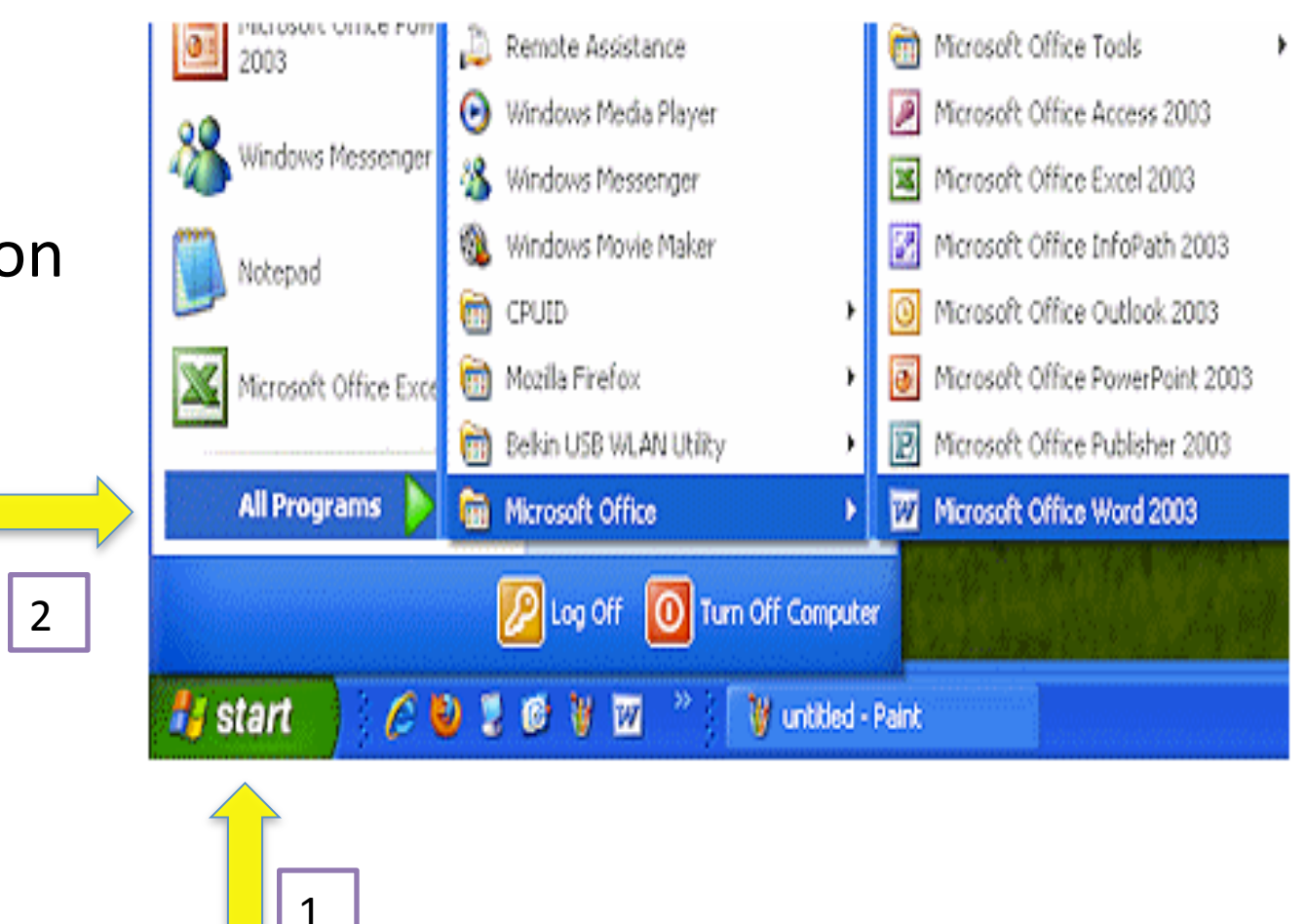

#### **Opening Microsoft Word Document**

 Click "Search" Q
 Type "Microsoft"
 Click on "Microsoft Word"

J (28%)

Spotlight

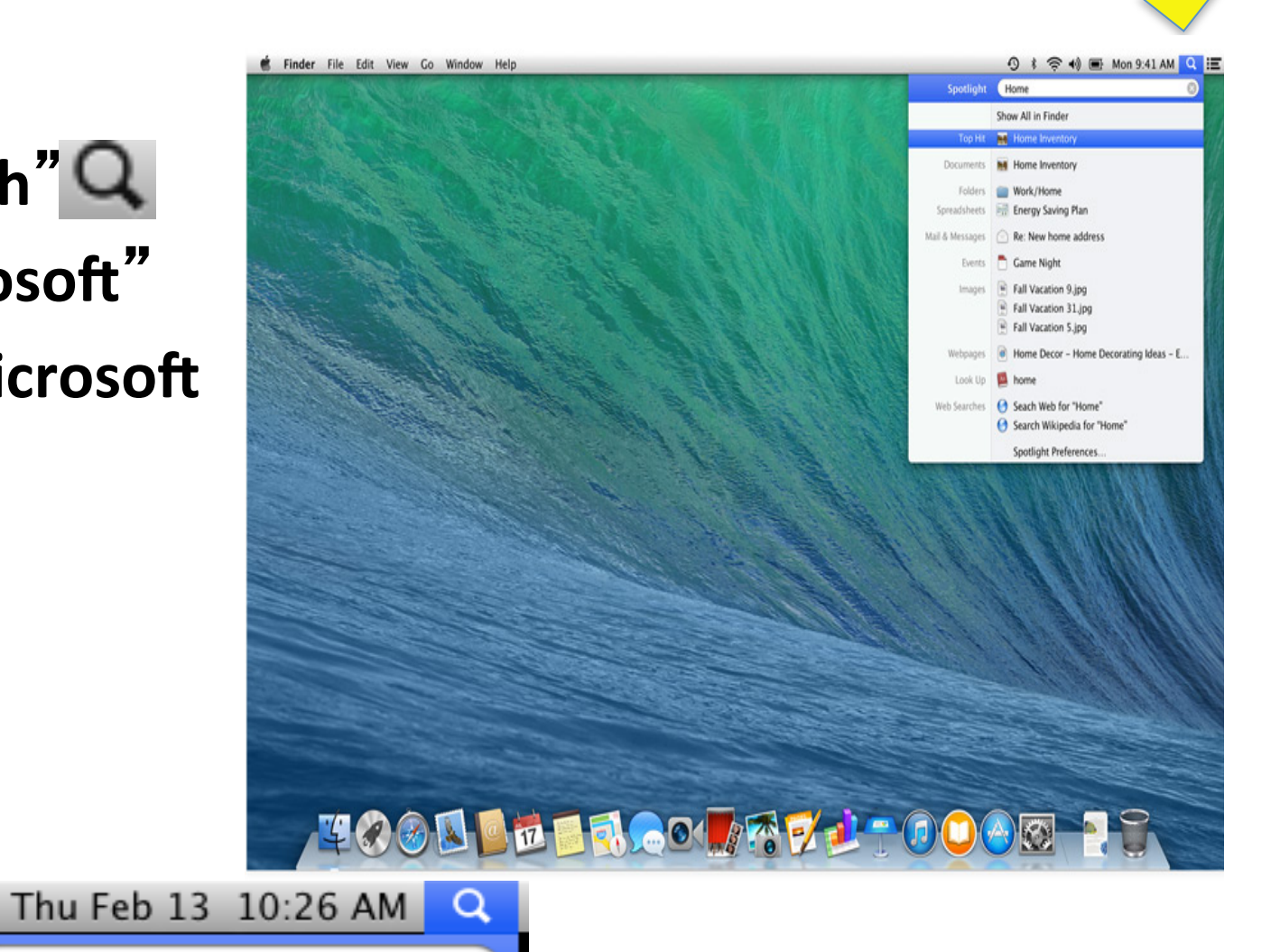

## **Typing on Word Document**

- On the document write:
  - Full Name
  - Name of your child
- Type a message to your child
- Example: Hey David Jr. I'm excited to learn about computers so that I can help you with your homework. Love Mom

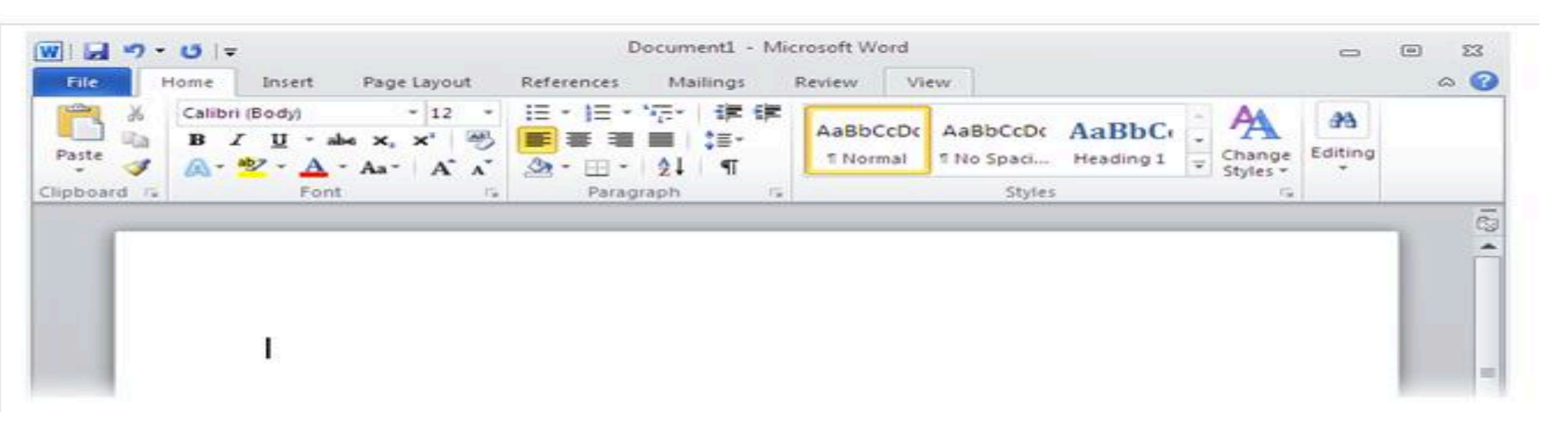

### **Saving File**

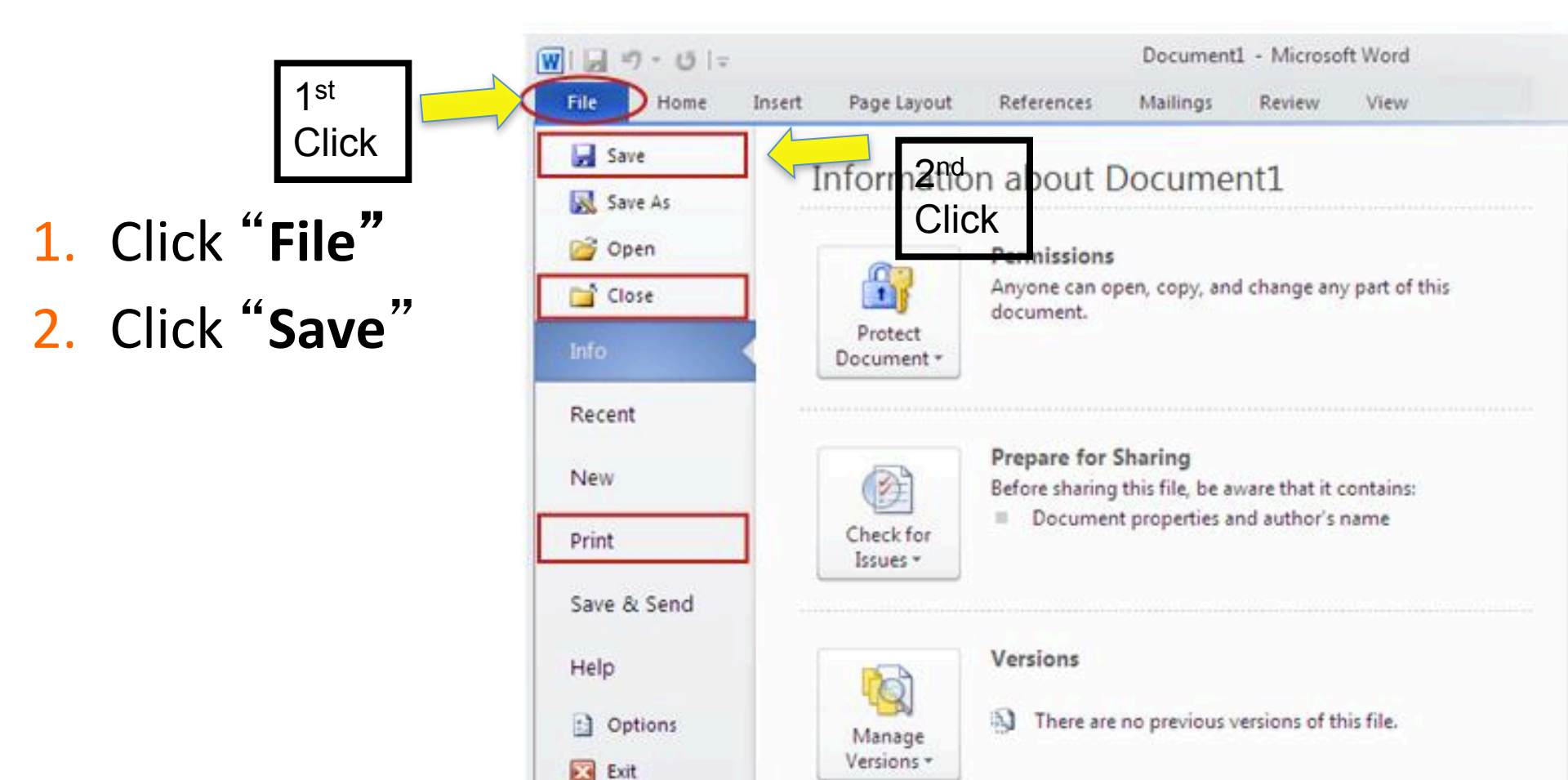

#### **Saving Word Document**

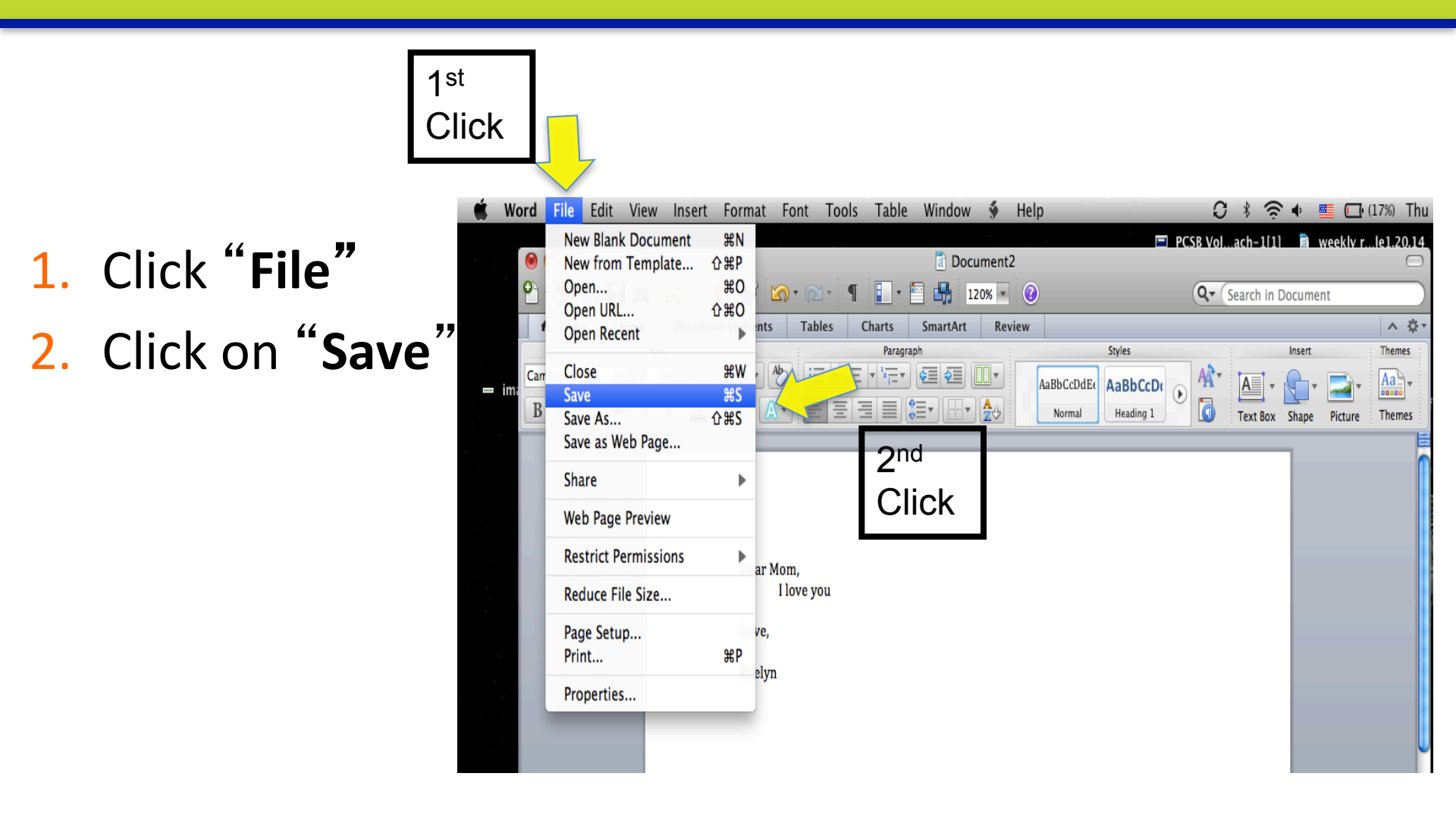

### **Naming Word Document**

- In the box type your name
  - Example:
    "Evelyn"
- 2. Click "Desktop"
- 3. Click "Save"

|                                                | 🖹 Screen shot 2014-02-13 at 10.41.24 A                                                                                                    | M                                   |
|------------------------------------------------|----------------------------------------------------------------------------------------------------|-------------------------------------|
| 🗯 Word File Edit View Ins                      | sert Format Font Tools Table Window 🐓 Help                                                                                                    | O * 🤶 ·                             |
|                                                | Document2                                                                                                    | PCSB Volach=1[1]  Q  (Search in Doc |
| Hore 1 Stout Do  Font  Cambria (Budy Click - / | Save As: Evelyn                                                                                                    | In                                  |
| 2 <sup>nd</sup><br>Click                       | Flip4Mac  I 1.20.14  I 1.2.0.4  I 1.2.0  Documents  I 107th School  I 107th School  I 107th School  I I07th School  I I07th Schol  I I07th School |                                     |
|                                                | Format: Word Document (.docx)                                                                                                    | lacro code.                         |
| - W                                            | Options Compatibility Report A Compatibility check recommended                                                                                                    | ) Save                              |
|                                                | 3 <sup>rd</sup>                                                                                                    |                                     |

Click

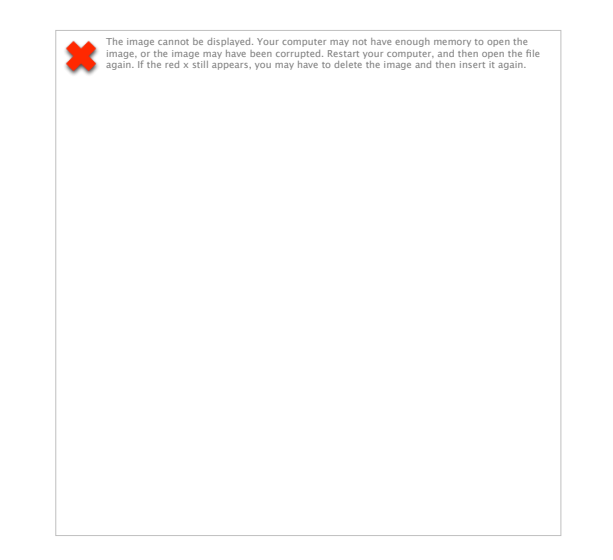

## Section 4: Turn Off Computer

#### **Turn Off Computer**

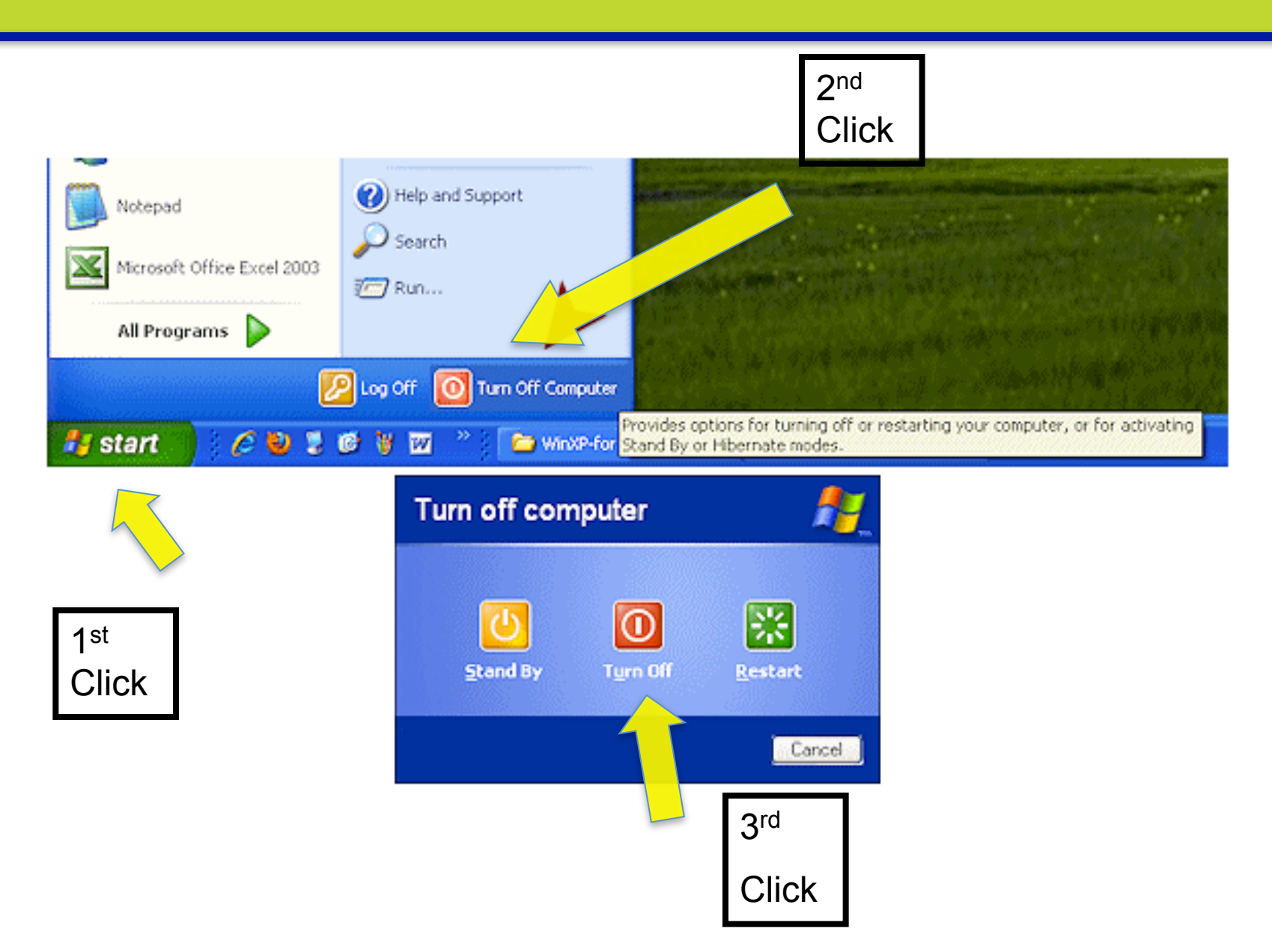

### **Turn Off Computer**

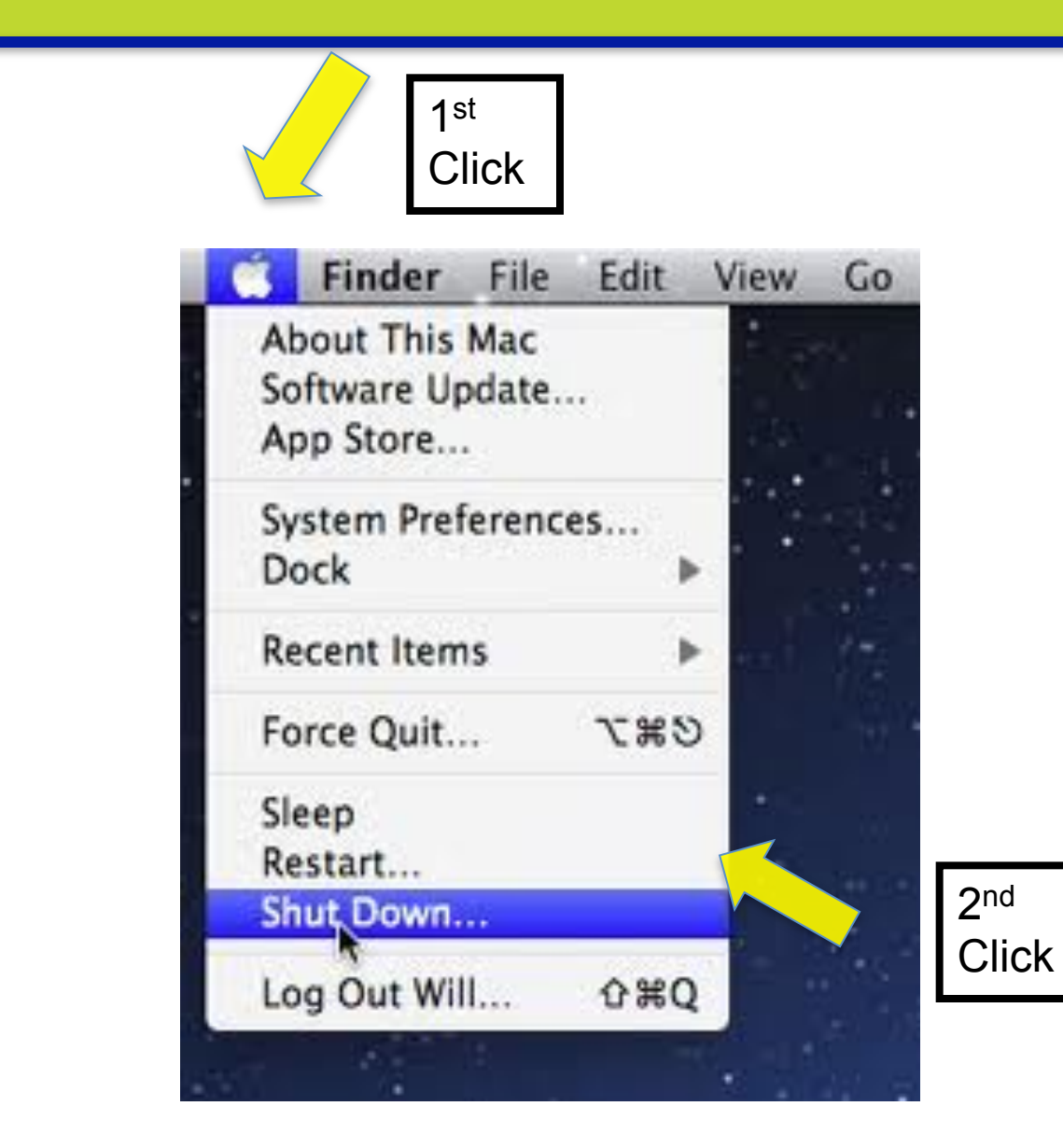

#### **Thank You!**

# Remember to Practice!